## CARSI 用户资源访问指南(Karger 版)

2021年1月6日

- 1. 使用非校园 IP 地址打开浏览器,访问 Karger 网站 https://www.karger.com/
- 2. 点击 Login 按钮登录。

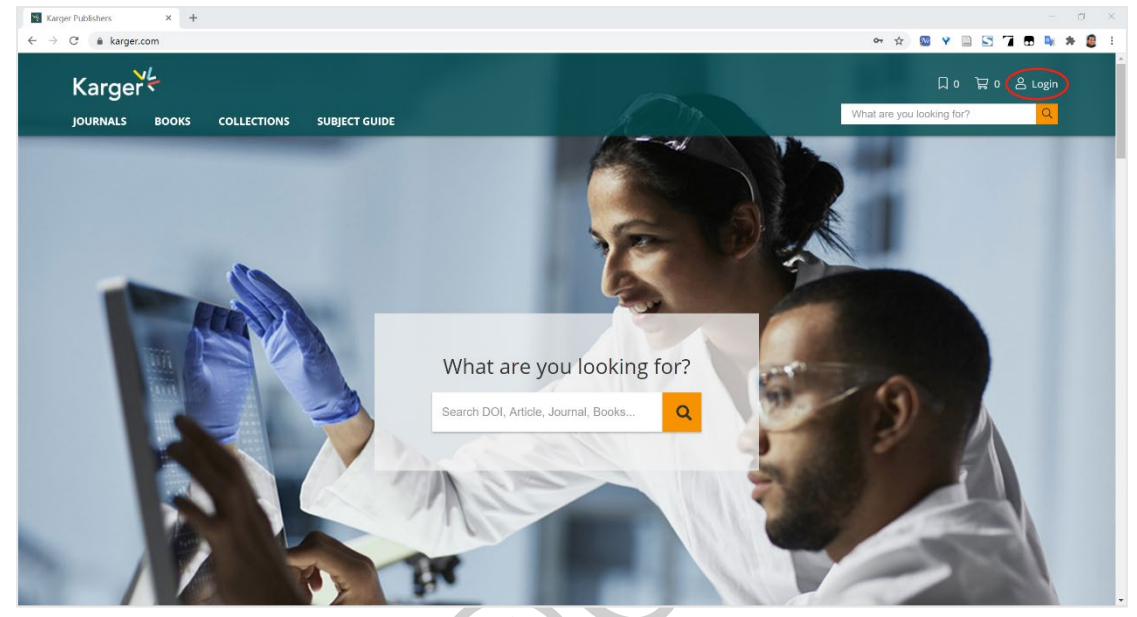

3. 在登录页面点击"INSTITUTIONAL"按钮,再点击"LOGIN"按钮。

| 🛐 Login - Karger Publishers X 🕂                                                                                  |                                     | – a ×        |
|----------------------------------------------------------------------------------------------------|-------------------------------------|--------------|
| ← → C 🔹 karger.com/MyKarger/Login                                                                                | or 🕁 📓 Y 🗎 🔄 🏹                      | 🖽 🛰 🗯 🛢 E    |
|                                                                                                    | 다 아 글 아 아 What are you looking for? | 음 Login<br>Q |
| Login                                                                                                    |                                     |              |
| MYKARGER INSTITUTIONAL AUTHORS, EDITORS, REVIEWERS                                                               |                                     |              |
| Karger supports the identity and access management tools Shibboleth and OpenAthens for subscribing institutions. |                                     |              |
| > More information                                                                                               |                                     |              |
| LOGIN                                                                                                    |                                     |              |
| Shibboleth.                                                                                                    |                                     |              |
| If you have problems with your Institutional Login, contact our > Front Office.                                  |                                     |              |
|                                                                                                    |                                     |              |
| • I you have problems with you insutational cogil, contact our <u>&gt; mill onice</u> .                          |                                     |              |

4. 输入用户所在高校的关键字,比如"北京",选中用户所在高校,如"北京大学"。

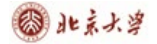

| Section - Karger Publishers × Section +                                                                                                    |                                                                                                    | a ×   |
|----------------------------------------------------------------------------------------------------|----------------------------------------------------------------------------------------------------|-------|
| $\leftarrow \  \   \rightarrow \  \   \mathbb{C}  \  \    awayfinder.openathens.net/search?return=https%3A%2F%2Fconnect.openathens.net/search?return=https%3A%2F%2Fconnect.openathens.net/search?return=https%3A%2F%2F%2Fconnect.openathens.net/search?return=https%3A%2F%2F%2Fconnect.openathens.net/search?return=https%3A%2F%2F%2F%2F%2F%2F%2F%2F%2F%2F%2F%2F%2F%$ | enathens.net%2Fsam1%2F2%2Fauth%3Fr%3Dhttps%253A%252F%252Fconnect.openathens.net%25 🐵 🛧 📓 💙 🗎 💽 🏹 🖬 💺 | 🛪 🚨 E |
|                                                                                                    |                                                                                                    |       |
|                                                                                                    |                                                                                                    |       |
|                                                                                                    | Kargore                                                                                              |       |
|                                                                                                    | Karger                                                                                               |       |
|                                                                                                    | Sign in to S. Karger AG                                                                              |       |
| Find y                                                                                                    | your institution                                                                                     |       |
| Q                                                                                                    | 北京                                                                                                   |       |
| Example                                                                                                    | ples: Science Academy, sue@uni.ac.uk, London.                                                        |       |
|                                                                                                    | 北京山本会社学院/Beijing National                                                                            |       |
|                                                                                                    | Accounting Institute)                                                                                |       |
|                                                                                                    | 北京中医约人学(Beijing University Of ト                                                                      |       |
|                                                                                                    |                                                                                                    |       |
|                                                                                                    | 総 市大学(Peking University)                                                                             |       |
|                                                                                                    |                                                                                                    |       |
| (                                                                                                    | 北京府及大学(Beljing Normal University)                                                                    |       |
|                                                                                                    | ← ■■■● 下一代互联网面大应用技术北京市工程研究中心                                                                         |       |
|                                                                                                    | (Beijing Engineering Research Center of NGI)                                                         |       |
| Haven't<br>Add a k                                                                                                    | it found your institution?<br>keyword, use an abbreviation or your institution email.                |       |
|                                                                                                    |                                                                                                    |       |
|                                                                                                    |                                                                                                    |       |

5. 输入用户所在高校的用户名和密码进行登录。

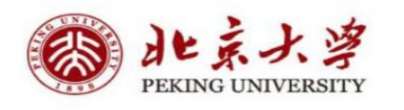

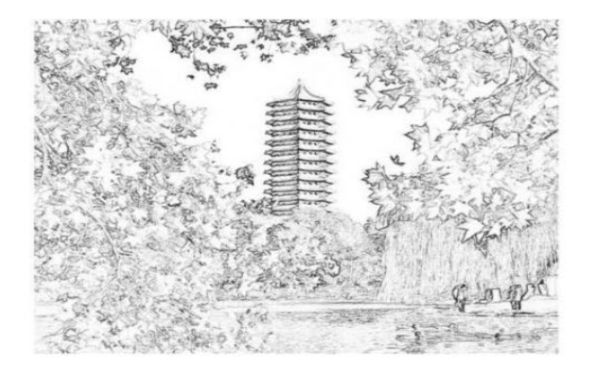

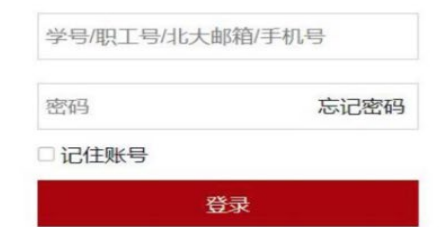

6. 登录成功后,用户即可浏览、下载资源。

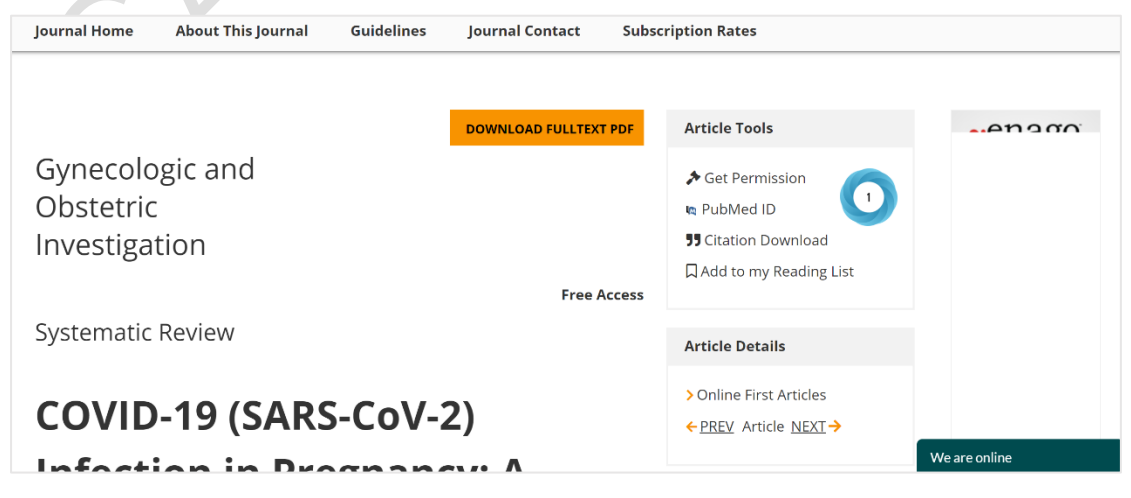